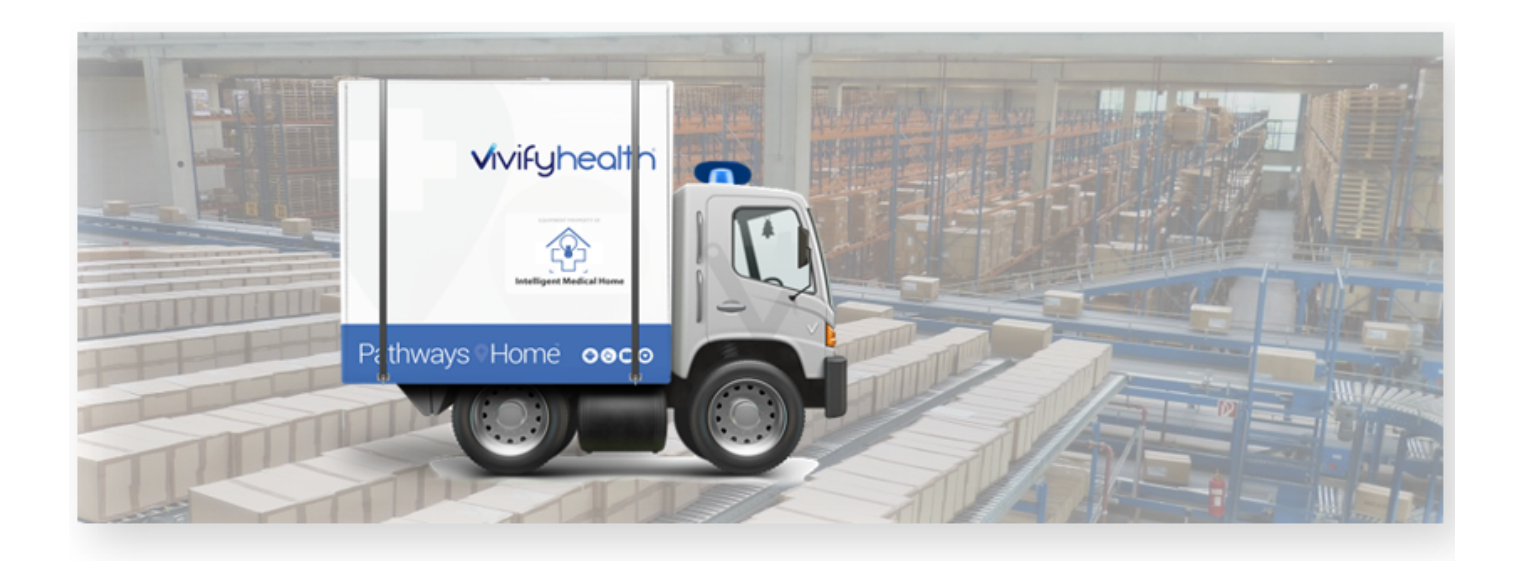

### **Release Notes**

Version 4.1 of the Logistics Portal provides you with new features and system updates that support your day-to-day operations, including receiving, processing, shipping, and picking up kits.

### **New Features**

| New Features                                  | Description                                                                                                    |
|-----------------------------------------------|----------------------------------------------------------------------------------------------------|
| Missing Status                                | A new <i>Missing</i> status is available for the reprocessing of kits and devices. This status can appear in the Logistics Portal and the Care Team Portal; however, the device condition of Missing only appears in the Logistics Portal.                                      |
| Pending Lost Status                           | A new <i>Pending Lost</i> status is available for pickup records. This status is used for the time period between when the retrieval process is stopped and the kit or device is marked as Lost.                                                                                |
| Devices List - Conditions                     | Within a pickup record, the Devices list has been modified to show the devices that were in the kit at the time the pickup record was created. The conditions are also visible so the pickup agent can easily see the device's current condition.                               |
| Device Orders                                 | A new Device Orders page was created to track fulfillment of device orders. On the Device<br>Orders page, you can create a new order, search/sort/filter existing orders, and export orders.<br>New orders that are created on this page are sent directly to the manufacturer. |
| Patient Pickup Detail Page UI<br>Enhancements | The Status History box that shows the progress of the record was updated with a new style and a label. The Current Status box was also updated with a label. The sub menu for the Status but-                                                                                   |

This version includes the following new features, as well as additional enhancements.

| New Features | Description                                                                                    |
|--------------|------------------------------------------------------------------------------------------------|
|              | ton in the Current Status area opens to the left and was adjusted to better fit on the screen. |

### **Missing Status**

A new *Missing* status is available for the reprocessing of kits and devices. This status can appear in the Logistics Portal and the Care Team Portal; however, the device condition of Missing only appears in the Logistics Portal. The new Missing status is used instead of the previous status of Lost on the Reprocessing Checklist (see <u>Example 1</u>). When this status is chosen, the device is automatically moved to Missing status, which means the pickup record is moved into Device Missing status and the device itself is marked as missing.

When a kit or device that has a Missing status is received in the Logistics Portal, all related records are updated. In the Care Team Portal, the record is moved to the Reprocessing status.

#### Example 1: Missing Status on the Reprocessing Checklist

| Kit Reprocessing Checklist                 |                                                                                                    |                                                                                                    |                                                                                                    |                                                                                                    |  |  |  |
|--------------------------------------------|----------------------------------------------------------------------------------------------------|----------------------------------------------------------------------------------------------------|----------------------------------------------------------------------------------------------------|----------------------------------------------------------------------------------------------------|--|--|--|
| Client: Vivify Dev - Develop               | Kit #: 102120                                                                                                    | Kit Ty                                                                                                    | pe: Full Kits                                                                                                    |                                                                                                    |  |  |  |
| Date Received: 10/29/2019                  | Receiving                                                                                                    |                                                                                                    |                                                                                                    |                                                                                                    |  |  |  |
| Component                                  |                                                                                                    | Missing                                                                                                    | Present                                                                                                    | Unsat                                                                                                    |  |  |  |
| Tablet                                     |                                                                                                    |                                                                                                    | 0                                                                                                    |                                                                                                    |  |  |  |
| SIM card                                   | 0                                                                                                    | •                                                                                                    |                                                                                                    |                                                                                                    |  |  |  |
| BP monitor Missing (Shrinkage) Replace     |                                                                                                    | 0                                                                                                    | 0                                                                                                    | 0                                                                                                    |  |  |  |
| Pulse Oximeter Physical Damage (Shrinkage) | Replace 🔻                                                                                                    | 0                                                                                                    | 0                                                                                                    | 0                                                                                                    |  |  |  |
| Weight scale                               |                                                                                                    |                                                                                                    | 0                                                                                                    |                                                                                                    |  |  |  |
|                                            | Reprocessing                                                                                                    |                                                                                                    |                                                                                                    |                                                                                                    |  |  |  |
| Action                                     |                                                                                                    |                                                                                                    | Done                                                                                                    |                                                                                                    |  |  |  |
| Clean tablet                               |                                                                                                    |                                                                                                    |                                                                                                    |                                                                                                    |  |  |  |
|                                            | Client: Vivify Dev - Develop Date Received: 10/29/2019 Component Tablet SIM card BP monitor Missing (Shrinkage) Replace * Pulse Oximeter Physical Damage (Shrinkage) Weight scale Action Clean tablet | Client: Vivify Dev - Develop Kit #: 102120  Receiving Date Received: 10/29/2019  Component Tablet SIM card BP monitor Missing (Shrinkage) Replace  Pulse Oximeter Physical Damage (Shrinkage) Replace  Weight scale  Reprocessing Action Clean tablet | Client: Vivify Dev - Develop     Kit #: 102120     Kit Type       Receiving       Date Received: 10/29/2019       Component     Missing       Tablet     O       SIM card     O       BP monitor     Messing (Shrinkage)       Pulse Oximeter     Physical Damage (Shrinkage)       Replace      O       Reprocessing     Action       Clean tablet     O | Client: Vivify Dev - Develop       Kit #: 102120       Kit Type: Full Kits         Receiving         Date Received: 10/29/2019         Component       Missing       Present         Tablet       •       •         SIM card       •       •         BP monitor       Missing (Shrinkage)       Replace *       •         Pulse Oximeter       Physical Damage (Shrinkage)       Replace *       •         Weight scale       •       •       •         Reprocessing         Action       Done         Clean tablet       •       • |  |  |  |

#### Example 2 (Care Team Portal): Missing Status Automated Messages (Customizable) and Delivery History Notes

| Patients                  |   | Ship/Pickup<br>Viewing 1-3 of 3 |                                                                                                    |                                                                            |                     |                               |
|---------------------------|---|---------------------------------|----------------------------------------------------------------------------------------------------|----------------------------------------------------------------------------|---------------------|-------------------------------|
| Invites                   |   | Schwarz, A<br>Kit: +Home        | rnold (Kit: 104400)<br>Jnassigned: 11/01/2019 at 14:51   🛎 Customer   Shipped: 11/14/2019                                          | at 17:20 Device                                                            | Missing Pending I   | .ost Shipped                  |
| Dashboards                | < | Vivify Gene                     | al   D (469) 855-1418   🏘                                                                                                    |                                                                            |                     | Tracking: 789                 |
| 🚨 Care Team               |   | Delivery History                |                                                                                                    |                                                                            |                     | ×                             |
| Reports                   | < | Date / Time                     | Action                                                                                                    |                                                                            | Ву                  | Tracking                      |
| Content                   | < | 11/14/2019 at 17:14             | Status changed to Pending Lost: Patient doesn't have device<br>There will be 6 weeks until this item is LOST.                      |                                                                            | Logistics           | · · · ·                       |
|                           |   | 11/04/2019 at 10:45             | Tablet marked as Missing and replaced                                                                                              |                                                                            | Logistics           |                               |
| Logistics                 | _ | 11/04/2019 at 10:45             | Status changed to Device Missing                                                                                                   |                                                                            | Logistics           |                               |
| Kits                      |   | 11/04/2019 at 10:44             | Status changed to Reprocessing                                                                                                    |                                                                            | Logistics           |                               |
| Locations<br>Receive Kits |   | 11/01/2019 at 14:51             | Status changed to Customer Pickup                                                                                                  |                                                                            | Olson, Joshua<br>RN | 789                           |
| Ship/Pickup               |   | Messages                        |                                                                                                    |                                                                            |                     |                               |
|                           |   | Date / Time                     | Message                                                                                                    |                                                                            | Ву                  | Acknowledge / Send<br>Message |
|                           |   | 11/04/2019 at 10:45             | The Tablet was not returned with this kit. Vivify has replaced<br>know if we are not able to recover the device. Read by Garcia, I | the device and will contact the patient. We will let you<br>rett 1/13/2019 | Logistics           |                               |

### **Pending Lost Status**

A new *Pending Lost* status is available for pickup records (see <u>Example 3</u>). This status is used for the time period after the Missing status and before the kit or device appears on the Shrinkage report.

The Pending Lost status can appear in the Logistics Portal and the Care Team Portal, and it replaces the previous status of Retrieval Canceled in the Logistics Portal (see Example 4).

In the Care Team Portal, the Ship/Pickup page can be filtered by Pending Lost (see Example 5). An automatic message is generated when a device is changed to Pending Lost status in the Logistics Portal. This message appears in the Care Team Portal on the Ship/Pickup page in the Delivery History. The default message is "There will be {PendingLostTimePeriod} until this item is added to the next billing cycle."

#### Example 3: Pending Lost Status - Patient Pickup List Page

| Vivif | y Health            | Logistics                           | Logistics 👻 | Devices 👻       | Kits - Custon                    | ners Reports | Billing      | Rules                                                                 |               |                                          |
|-------|---------------------|-------------------------------------|-------------|-----------------|----------------------------------|--------------|--------------|-----------------------------------------------------------------------|---------------|------------------------------------------|
| D     | ashboard            | Orders                              | Create Kits | Receiving       | Reprocess                        | Shipping Pat | ient Pick Up | Patient Kit Ship                                                      | Device Orders | Patient Kit Ship Call Lis                |
|       |                     |                                     |             |                 | Filter by                        | y            |              |                                                                       |               | Active 🔻 🗸                               |
| 23    | Patient Kits f      | or Pick Up                          |             |                 |                                  |              |              |                                                                       |               |                                          |
| K     |                     |                                     |             |                 |                                  |              |              |                                                                       |               |                                          |
|       | it                  | Status                              |             | Pickup Attempts | Custom                           | er           | Days         | Pickup Date                                                           |               | Created Date                             |
| 10    | i <b>t</b><br>03749 | Status<br>Pending Lost              |             | Pickup Attempts | Custom<br>Vivify De              | er<br>2V ·   | Days         | Pickup Date<br>06/05/2019 12:00 A                                     | M             | Created Date<br>05/30/2019               |
| 10    | 03749<br>03959      | Status<br>Pending Lost<br>Scheduled |             | Pickup Attempts | Custom<br>Vivify De<br>Vivify De | ev - Develop | Days 181 156 | Pickup Date           06/05/2019 12:00 A           06/27/2019 12:00 A | M             | Created Date<br>05/30/2019<br>06/24/2019 |

| Vivify Health Logis                         | Stics Logistics -     | Devices * Kits * Customers Rep                                                 | orts Billing Rules                                                   | abrown Log off Help                                          |
|---------------------------------------------|-----------------------|--------------------------------------------------------------------------------|----------------------------------------------------------------------|--------------------------------------------------------------|
| Dashboard Orde                              | ers Create Kits       | Receiving Reprocess Shipping                                                   | Patient Pick Up Patient Kit Ship Device Orders                       | Patient Kit Ship Call List                                   |
| Back to list                                |                       |                                                                                |                                                                      |                                                              |
| Kit: 103749                                 | - Vivify Dev          |                                                                                |                                                                      | Actions -                                                    |
| Status History                              |                       |                                                                                |                                                                      | Current Status                                               |
| Not Scheduled<br>5/30/2019                  | Scheduled<br>8/8/2019 | Picked Up<br>8/8/2019                                                          | Scheduled On Hold<br>9/23/2019 10/30/2019                            | Pending Lost<br>Carrier lost kit<br>11/25/2019<br>Complete • |
| Status                                      |                       | Devices (§                                                                     | Pick Up Address                                                      | Pick Up Date                                                 |
| Pending Lost                                | c                     | Tablet: Verizon Tab E (8 in)<br>Serial Num: 354736072422406<br>Condition: Used | Address:<br>3242<br>123 main st                                      | Preferred Date:<br>6/5/2019<br>Morning (AM)                  |
| Contact Attempts: 1<br>Update Co<br>Send Es | ontact Attempts       | Scale: AnD UC-352BLE Scale<br>Serial Num: 5160402570<br>Condition: Used        | Plano, Tx 75024<br>+1 (972)555-1212<br>Language<br>English<br>Track: | Scheduled Date:<br>6/6/2019<br>Afternoon (PM)<br>Reschedule  |
| Agent:<br>Assign Agent                      |                       | PulseOx: Nonin 3230 BT Smart<br>Serial Num: 501993342<br>Condition: Used       | <b>#</b> 175098321745                                                | Pick Up Date:<br>6/5/2019<br>12:00 am                        |
|                                             |                       | BloodPressure: AnD UA-651BLE BP<br>Serial Num: 5141004790                      |                                                                      |                                                              |
|                                             |                       |                                                                                |                                                                      |                                                              |

#### Example 4: Pending Lost Status – Patient Pickup Details Page

#### Example 5 (Care Team Portal): Pending Lost Status – Ship/Pickup Page

This example shows the Pending Lost status filter, search criteria, status card with date and time, and the delivery history note with customizable message. When searching by the status Pending Lost, only records currently in Pending Lost status will appear in the list. When filtering by Pending Lost status, all records that have been in Pending Lost status will appear in the list.

| 🚰 Patients   | Ship/Pickup<br>Viewing 1 of 1                                                                                                    |
|--------------|----------------------------------------------------------------------------------------------------|
| A Invites    | Logistics TAIL 🗄 Status Date 1 Cherresh Status - pending lost Current * 🗴 🛛 Q                                                                                                    |
| Dashboards < | First Previous 1 Next Last                                                                                                    |
| are Team     |                                                                                                    |
| Reports <    | Schwarz, Arnold (Kit: 104400)<br>Kit: RPM Video [Unassigned: 11/15/2019 at 10:45 ] Customer University of the State State S |
| Content <    | C With General [D] #                                                                                                    |
| Logistics    | Delivery History                                                                                                    |
| Kits         | Date / Time Action By Tracking                                                                                                    |
| Locations    | III 11/15/2019 at 15:28 Status changed to Pending Lost: Carrier lost kit. Logistics There will be 6 weeks until this item is LOST.                                                                                                    |
| Receive Kits | 11/15/2019 at 15:21 Pick up scheduled for 11/20/2019 AM. Logistics                                                                                                    |
| Ship/Pickup  | 11/15/2019 at 10.45 Status changed to Customer Pickup Piores, Rudy 321                                                                                                    |
|              | Messages                                                                                                    |
|              | Date / Time Message By Sacknowledge / Send<br>Message                                                                                                    |
|              | 11/15/2019 at 15:28 Status changed to Pending Lost. Carrier lost kit. There will be 6 weeks until this Item is LOST. Read by Parel, Nayw MD Logistics                                                                                                    |

|                     |                               | L Status |
|---------------------|-------------------------------|----------|
| Fit                 | All                           | 5        |
|                     | All Unread Logistics Messages |          |
|                     | Kit Pickup                    |          |
| .ogistic<br>irdson, | Kit Ship                      |          |
|                     | Missing Kit Devices           |          |
| .ogistic            | My Unread Logistics Messages  |          |
| o, TX T             | Pending Lost                  |          |
|                     | +Go Device Orders             |          |
| n dispato           | 'n                            |          |

#### **Pending Lost - Status Reasons**

On the Patient Pick Up page, status reasons are available to define why the kit is being marked as Pending Lost. The Pending Lost status can be applied either from the Action menu or from the device missing card.

Following are the Pending Lost status reason options:

- Carrier lost kit The kit was lost by the carrier during transit.
- Could not reach patient Attempts were made to contact the patient, but the attempts were unsuccessful.
- Patient lost kit The patient told the Care Team or Vivify Support that they cannot locate their kit.

#### **Example 6: Pending Lost Status Reasons**

| /ivify Health Logistics                      | Logistics 🔻          | Devices *                                              | Kits 🔻                    | Customers           | Reports                              | Billing                             | Rules            |                | abrown                                                       | Log off                         | Help     |
|----------------------------------------------|----------------------|--------------------------------------------------------|---------------------------|---------------------|--------------------------------------|-------------------------------------|------------------|----------------|--------------------------------------------------------------|---------------------------------|----------|
| Dashboard Orders                             | Create Kits          | Receiving                                              | Reprocess                 | Shipping            | Patient                              | Pick Up                             | Patient Kit !    | Ship           | Device Orders                                                | Patient Kit Ship C              | all List |
| <sup>Back to list</sup><br>Kit: 104570 - Viv | vify Dev -           | Develop                                                |                           |                     |                                      |                                     |                  |                |                                                              | Actio                           | ons 🕶    |
| Status History                               |                      |                                                        |                           |                     |                                      |                                     |                  |                | Current Status                                               | View Kit                        |          |
| Not Scheduled<br>8/18/2019                   | Scheduled<br>10/15/2 | d<br>019                                               | Sch<br>1                  | eduled<br>0/15/2019 | $\langle \rangle$                    | Picked Up<br>11/11/2                | <b>p</b><br>2019 | Ca<br>Ca<br>Pa | arrier lost kit<br>puld not reach patient<br>stient lost kit | Pending Lost<br>Pickup Canceled | F,       |
| Status                                       |                      | Devices 1                                              |                           |                     | Pick Up                              | Address 🥜                           |                  |                | Pick Up Date                                                 | )                               | _        |
|                                              |                      | Tablet: Verizon T<br>Serial Num: 357<br>Condition: New | ab A (8 in)<br>1660957783 | 10                  | Address:<br>Automa<br>7575 pr<br>456 | ition 182337<br>eston road          | 721              |                | Preferred Date:<br>8/22/2019<br>Morning (AM)                 |                                 |          |
| Contact Attempts: 0 Update Contact Attem     | npts                 |                                                        |                           |                     | Plano, 1<br>+1 (972<br>+1 (972       | X 75024<br>)-804-4410<br>)-804-4411 |                  |                | Scheduled Date:<br>10/10/2019<br>Morning (AM)                |                                 |          |

#### **Manually Marking a Status as Lost**

While in the Pending Lost status, the record can be closed manually by clicking Lost with a status reason of Complete with Loss (see Example 7). When the Pending Lost record is closed manually (by the user clicking Lost), a specialized note appears in the Delivery History of the record on the Ship/Pickup page (see Example 8). The message states: "Blood Pressure Monitor (5141200979) has been missing and was not recovered. The care team has requested to close this record. This device is now being marked as Lost and the cost of the device will be added to your next billing cycle." The messages related to Pending Lost and Missing devices can be customized.

#### **Example 7: Pending Lost Status - Complete**

| Vivify Health L            | ogistics | Logistics • | Devices * | Kits = C  | ustomers | Reports | Billing | Rules            |               |        |                                               | abrown        | Log off          | Help   |
|----------------------------|----------|-------------|-----------|-----------|----------|---------|---------|------------------|---------------|--------|-----------------------------------------------|---------------|------------------|--------|
| Dashboard                  | Orders   | Create Kits | Receiving | Reprocess | Shipping | Patient | Pick Up | Patient Kit Ship | Device Orders | Patien | t Kit Ship Call List                          |               |                  |        |
| Back to list<br>Kit: 1045  | 70 - Vi  | vify Dev -  | Develop   |           |          |         |         |                  |               |        |                                               |               | Acti             | ions 👻 |
| Status History             |          |             |           |           |          |         |         |                  |               |        | Current Status                                |               |                  |        |
| Not Scheduled<br>8/18/2019 |          |             |           |           |          |         |         |                  |               | 2      | Pending Lost<br>Carrier lost kit<br>11/5/2019 |               |                  | _      |
|                            |          |             |           |           |          |         |         |                  |               |        | Complete •<br>Care team re                    | quested 'Comp | plete with Loss' |        |

#### Example 8 (Care Team Portal): Pending Lost Status - Complete

| 🚰 Patients     | Ship/Pickup<br>Viewing 1 of 1                                                                                                    |                                  |
|----------------|----------------------------------------------------------------------------------------------------|----------------------------------|
| 🐔 Invites      | Logistics YAB 📔 Status Date I 😂 Refresh Status = lost                                                                                                    | Current 🔨 🗙 😡 🔍                  |
| 🚳 Dashboards < | First Previous 1 Next Last                                                                                                    |                                  |
| 🍰 Care Team    |                                                                                                    |                                  |
| 🛋 Reports <    | Devons, Trevor (Kit: 102200)     Kite Home   Unassigned: 11/15/2019 at 15:24   # Wrify Logistics                                                                                                    | Dirty Pending Lost               |
| Content <      | Wify General   0(201) 555-0123   # 7201 Bishop rd, Plano, tx 75024                                                                                                    |                                  |
| Logistics      | Delivery History                                                                                                    | ×                                |
| Kits           | Date / Time Action                                                                                                    | By Tracking                      |
| Locations      | II 11/15/2019 at 15:32 Logistics Portal completed order: Patient lost kit                                                                                                    | Logistics                        |
| Perelue Kito   | 11/15/2019 at 15:32 Status changed to Lost                                                                                                    | Logistics                        |
| Ship/Pickup    | 11/15/2019 at 15:32 This kit has been missing and was not recovered. The care team has requested to close this record.<br>This item is now being marked as Lost and the cost of the item will be added to your next billing cycle. | Logistics                        |
|                | 11/15/2019 at 15:29 Status changed to Pending Lost: Patient lost kit.<br>There will be 6 weeks until this item is LOST.                                                                                                    | Logistics                        |
|                | 11/15/2019 at 15:28 Pick up scheduled for 11/20/2019 AM.                                                                                                    | Logistics                        |
|                | 11/15/2019 at 15:24 Status changed to Dirty                                                                                                    | Cook, Hoi 123321                 |
|                | Messages                                                                                                    |                                  |
|                | Date / Time Message                                                                                                    | By Acknowledge / Send<br>Message |
|                | 11/15/2019 at 15:29 Status changed to Pending Lost. Patient lost kit. There will be 6 weeks until this item is LOST. Read by Patel, Navya MD<br>11/18/2019                                                                         | Logistics                        |
|                |                                                                                                    |                                  |

#### **Pending Lost Time Period Configuration**

The Pending Lost status has a time period configuration that determines how long a device or kit is in the Pending Lost status before it is automatically moved to the Lost status. This time period is set by default to be 6 weeks (see Example 9), but it can be changed based on the needs of the customer. When this time period expires for a kit or device in this status, the record status changes to Complete and the status reason is Complete with Loss in the Logistics Portal and the Care Team Portal and it appears on the Shrinkage report (see Example 10).

#### Example 9 (Care Team Portal): Pending Lost Time Configuration in Delivery History and Messages

| Delivery History    |                                                                                                    |
|---------------------|----------------------------------------------------------------------------------------------------|
| Date / Time         | Action                                                                                                    |
| 11/15/2019 at 15:28 | Status changed to Pending Lost: Carrier lost kit.<br>There will be <mark>6 weeks</mark> until this item is LOST.              |
| 11/15/2019 at 15:21 | Pick up scheduled for 11/20/2019 AM.                                                                                          |
| 11/15/2019 at 10:45 | Status changed to Customer Pickup                                                                                             |
| Messages            |                                                                                                    |
| Date / Time         | Message                                                                                                    |
| 11/15/2019 at 15:28 | Status changed to Pending Lost. Carrier lost kit. There will be <mark>6 weeks</mark> intil this item is LOST. I<br>11/18/2019 |

#### Example 10: Shrinkage Report

| 1  | A            | В      | С        | D               | E       | F          | G            | н              |          | 1                    | J                   | К                          | L             |        |
|----|--------------|--------|----------|-----------------|---------|------------|--------------|----------------|----------|----------------------|---------------------|----------------------------|---------------|--------|
| 1  | Shrinkage ID | Kit ID | Order ID | Reprocessing ID | Action  | Created By | Created Date | Customer       |          | Owner                | Condition Removed   | Condition Added            | Device Type   | Device |
| 2  | 1241         | 102054 |          | 4508            | Replace |            | 10/2/2019    | Vivify Dev - D | evelor \ | /H - Inventory       | Lost (Shrinkage)    | New                        | Scale         | UC-32: |
| 3  | 1243         | 102143 |          | 4509            | Replace |            | 10/2/2019    | Vivify Dev - D | evelor \ | /H - Inventory       | Lost (Shrinkage)    | Physical Damage (Shrinkage | BloodPressure | UA-76  |
| 4  | 1246         | 102150 |          | 4511            | Replace |            | 10/7/2019    | Vivify Dev - D | evelor \ | /H - Inventory       | Missing (Shrinkage) | New                        | Scale         | UC-32: |
| 5  | 1247         | 105196 |          | 4512            | Remove  |            | 10/7/2019    | Vivify Dev - D | evelor \ | /ivify Dev - Develop | Missing (Shrinkage) |                            | Tablet        | SM-T3  |
| 6  | 1250         | 102150 |          | 4511            | Replace |            | 10/7/2019    | Vivify Dev - D | evelor \ | /H - Inventory       | Missing (Shrinkage) | New                        | Tablet        | SM-T3  |
| 7  | 1254         | 105192 |          | 4513            | Replace |            | 10/8/2019    | Vivify Dev - D | evelor \ | /H - Inventory       | Missing (Shrinkage) | Physical Damage (Shrinkage | BloodPressure | UA-76  |
| 8  | 1256         | 105192 |          | 4513            | Replace |            | 10/8/2019    | Vivify Dev - D | evelor A | AT&T Inventory       | Missing (Shrinkage) | Physical Damage (Shrinkage | Spirometer    | LM-40  |
| 9  | 1258         | 102146 |          | 4514            | Replace |            | 10/9/2019    | Vivify Dev - D | evelor \ | /H - Inventory       | Missing (Shrinkage) | New                        | BloodPressure | UA-76  |
| 10 | 1260         | 102149 |          | 4517            | Replace |            | 10/9/2019    | Vivify Dev - D | evelor \ | /H - Inventory       | Missing (Shrinkage) | New                        | BloodPressure | UA-76  |
| 11 | 1262         | 102152 |          | 4518            | Replace |            | 10/9/2019    | Vivify Dev - D | evelor \ | /H - Inventory       | Missing (Shrinkage) | New                        | BloodPressure | UA-76  |
| 12 | 1264         | 102204 |          | 4520            | Replace | ( ) ( )    | 10/9/2019    | Vivify Dev - D | evelor \ | /H - Inventory       | Missing (Shrinkage) | New                        | BloodPressure | UA-76  |
| 13 | 1267         | 105197 |          | 4529            | Remove  | -          | 10/10/2019   | Vivify Dev - D | evelog V | /ivify Dev - Develop | Missing (Shrinkage) |                            | Tablet        | SM-T3  |

#### **Automated Pending Lost Messages**

When a kit or device in Pending Lost status expires the time period set, an automatic message is generated in the Care Team Portal and appears in the Delivery History on the Ship/Pickup page. The record is then closed and can only be seen by using the All filter on the Ship/Pickup page. The default message is "This item is now being marked as Lost and the cost of the device will be added to your next billing cycle."

Care Team members can no longer send logistics messages after a record is closed.

| Ship<br><sub>Viewir</sub> | D/Pickup<br>ng 1-10 of 45                          |                                                                                                    |           |
|---------------------------|----------------------------------------------------|----------------------------------------------------------------------------------------------------|-----------|
|                           | Ross, Amy (Ki<br>Kit: +Home   Un<br>Vivify General | it: 102145) 🗞<br>assigned: 11/08/2019 at 10:35   ₩ Vivify Logistics<br>  □ □ (214) 555-3335   ₩ 7201 Bishop Rd, Plano, TX 75024                                                                                    |           |
|                           | Date / Time                                        | Action                                                                                                    | Ву        |
|                           | 11/08/2019 at 10:48                                | Logistics Portal completed order: Could not reach patient                                                                                                    | Logistics |
|                           | 11/08/2019 at 10:48                                | This kit has been missing and was not recovered. The care team has requested to close this record. This item is now being marked as <b>Lost</b> and the cost of the item will be added to your next billing cycle. | Logistics |
|                           | 11/08/2019 at 10:47                                | Status changed to Pending Lost: Could not reach patient.<br>There will be 6 weeks until this item is marked as LOST.                                                                                               | Logistics |
|                           | 11/08/2019 at 10:46                                | Pick up scheduled for 11/13/2019 AM.                                                                                                    | Logistics |
| '                         | 11/08/2019 at 10:35                                | Status changed to Dirty                                                                                                    | Niu, Aidi |

#### Example 11 (Care Team Portal): Automated Message for Closed Records

### **Device List - Conditions**

Within a pickup record, the Devices list has been modified to show the devices that were in the kit at the time the pickup record was created. The condition of each device was also added so the pickup agent can easily see the device's current condition. If the device is in the status Missing, then the word missing appears in red bold text. If the device is in the status Physical Damage or Lost, the words appear in orange bold text.

#### Example 12: Device Conditions on the Patient Pick Up Page

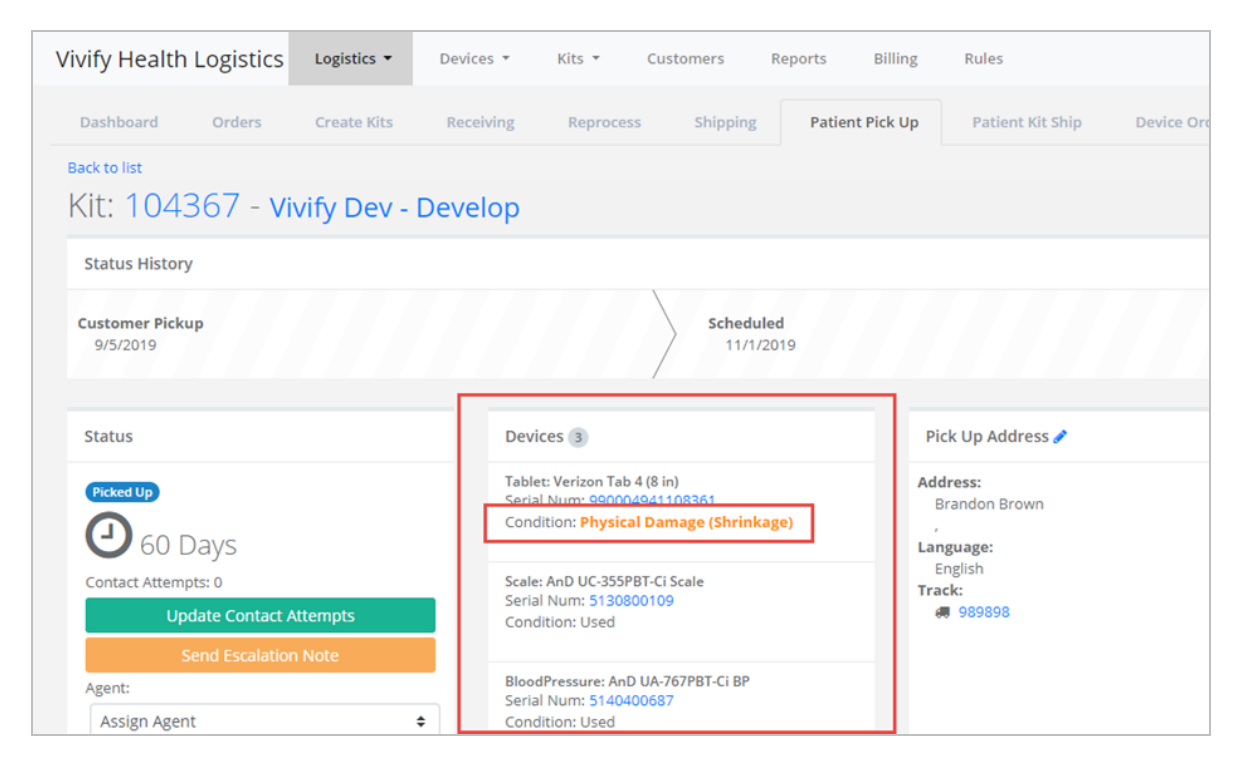

### **Device Orders**

A new Device Orders page was created to track fulfillment of device orders. Orders created on this page are sent to the Manufacturer through our system and a tracking number is provided (currently only Ascensia is supported). As the order is processed, our system will receive notifications from the manufacturer that will be visible on the Device Order - Detail page.

#### Example 13: New Device Orders Page

| Vivify Health Logistics | Logistics • Devices • | Kits <b>*</b> Customers Reports Billing Rules |                                     | abrown Log off Help |
|-------------------------|-----------------------|-----------------------------------------------|-------------------------------------|---------------------|
| Dashboard Orders        | Create Kits Receiving | Reprocess Shipping Patient Pick Up Pat        | ient Kit Ship Device Orders Patient | Kit Ship Call List  |
| • Filter By             |                       | Clear Filter Active  Go!                      |                                     | Actions -           |
| 71 Orders               |                       |                                               |                                     | Show 25 Orders 👻 🚍  |
| Fulfillment 🕴           | Status                | Customer Name                                 | Vendor Name                         | Patient Id          |
| 1                       | On Hold               | AT&T Inventory                                | Ascensia                            | 0                   |
| 2                       | Ordered               | AT&T inventory                                | Ascensia                            | 0                   |
| 6                       | Delivered to Patient  | AT&T inventory                                | Ascensia                            | 0                   |
| 7                       | On Hold               | VH - Dev Inventory                            | Ascensia                            | 0                   |
| 8                       | Ordered               | VH - Inventory                                | Ascensia                            | 0                   |
| 10                      | Ordered               | Welcome Home Health                           | Ascensia                            | 0                   |
| 11                      | In Progress           | Welcome Home Health                           | Ascensia                            | 0                   |
| 12                      | On Hold               | Welcome Home Health                           | Ascensia                            | 0                   |
| 13                      | Delivered to Customer | Welcome Home Health                           | Ascensia                            | 0                   |
| 15                      | Shipped               | Welcome Home Health                           | Ascensia                            | 0                   |

#### **Device Order - Detail Page**

The Device Orders page includes the fulfillment ID, status of the order, customer name, vendor name, and patient ID (see <u>Example 15</u>). Other columns can be added and saved as your default settings for this page. The Fulfillment ID opens the Device Order Detail window (see <u>Example 14</u>). The fulfillment records on this page can be exported to Excel and filtered by All or Active (see <u>Example 16</u>). The Device Orders page supports filter, searching, and sorting. This page is refreshed every five minutes with the most current orders and status information.

### Example 14: Fulfillment ID – Opens Device Order Detail Window

| Vivify Health Logistics | Logistics   Devices   | Kits <b>*</b> Customers Reports Billing Rules       |               | abrown Log off Help        |
|-------------------------|-----------------------|-----------------------------------------------------|---------------|----------------------------|
| Dashboard Orders        | Create Kits Receiving | Reprocess Shipping Patient Pick Up Patient Kit Ship | Device Orders | Patient Kit Ship Call List |
| Filter By               |                       | Clear Filter Active + Go!                           |               | Actions -                  |
| 71 Orders               |                       |                                                     |               | Show 25 Orders - 🗧         |
| Fulfillment             | Status                | Customer Name                                       | Vendor Name   | Patient Id                 |
| 1                       | On Hold               | AT&T Inventory                                      | Ascensia      | 0                          |
| 2                       | Ordered               | AT&T Inventory                                      | Ascensia      | 0                          |
| 6                       | Delivered to Patient  | AT&T Inventory                                      | Ascensia      | 0                          |

#### Example 15: Device Order Detail Page

| Device Order - Deta | 1                                                                        |                                                                |
|---------------------|--------------------------------------------------------------------------|----------------------------------------------------------------|
| Fulfillment Id:     | 2                                                                        |                                                                |
| Status:             | Ordered                                                                  | ٥                                                              |
| Customer:           | AT&T Inventory                                                           |                                                                |
| Manufacturer:       | Ascensia                                                                 |                                                                |
| Address:            | TestFirst TestLast<br>7201 Bishop Rd<br>Plano TX<br>75024<br>111-111-111 |                                                                |
| Order:              | Glucometer                                                               | Contour Next One                                               |
| 1                   | Glucometer Strips                                                        | Contour Next One Refill Kit<br>includes 200 strips and lancets |
| Cancel              | Save                                                                     |                                                                |

#### Example 16: Export to Excel and Filter Active/All

| Vivify Health Logistics | Logistics   Device: | s * Kits * Customers  | Reports Billing      | Rules            |               | abrown Log off Help             |
|-------------------------|---------------------|-----------------------|----------------------|------------------|---------------|---------------------------------|
| Dashboard Orders        | Create Kits Rece    | eiving Reprocess Ship | ping Patient Pick Up | Patient Kit Ship | Device Orders | Patient Kit Ship Call List      |
| Filter By               |                     | Clear Filter Active   | ¢ Go!                |                  |               | Actions 🝷                       |
| 72 Orders               |                     | Active<br>All         |                      |                  |               | Create New Order<br>Export List |
| Fulfillment 🗍           | Status              |                       | Customer Name        |                  | Vendor Name   | Patient Id                      |
| 1                       | On Hold             |                       | AT&T Inventory       |                  | Ascensia      | 0                               |

#### **Creating a New Order**

On the Device Orders page, you can open the Create Device Order window from the Actions menu (see Example 17).

Creating a device order is a four-step process. Each step in the process must be completed before you can move to the next step (see Example 18).

- Step 1: Identify the customer and manufacturer.
- Step 2: Specify device/parts quantity, device type, and device model
- Step 3: Designate shipping information (first name, last name, address, city, state, zip code, phone 1, and phone 2)
- Step 4: Confirmation

#### Example 17: Create New Order Button

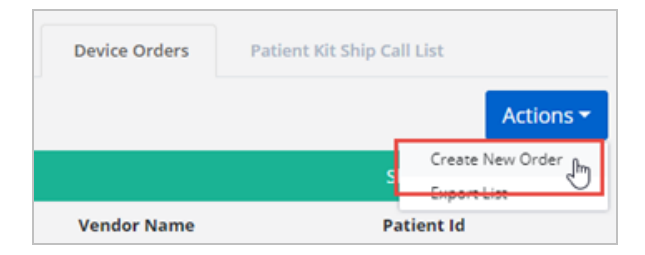

#### **Example 18: Device Order Process**

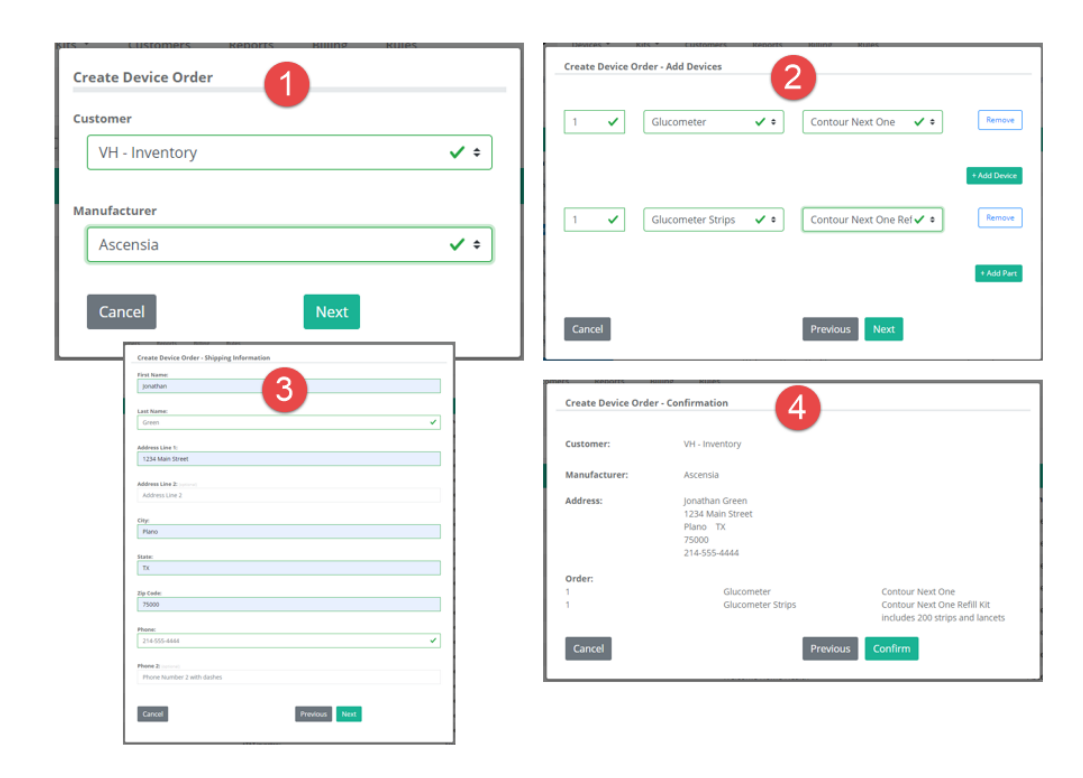

### **Patient Pickup Detail Page UI Enhancements**

The Status History box that shows the progress of the record was updated with a new style and a label. The Current Status box was also updated with a label (see <u>Example 20</u>). The sub menu for the Status button in the Current Status area opens to the left and was adjusted to better fit on the screen (see <u>Example 21</u>).

#### Example 19: Status History Old

| Vivify Health Lo         | gistics | Logistics •  | Devices +             | Kits 👻  | Custom | ers                  | Reports | Billing     | Rules |                                         |
|--------------------------|---------|--------------|-----------------------|---------|--------|----------------------|---------|-------------|-------|-----------------------------------------|
| Dashboard                | Orders  | Create Kits  | Receiving             | Reproce | 155    | Shipping             | Patien  | t Pick Up 🚺 |       | Patient Kit Ship                        |
| Back to list<br>Kit: 104 | 399 -   | Vivify Dev - | Develop               |         |        |                      |         |             |       |                                         |
| Ordered<br>07/30/2019    | -       |              | Progress<br>//05/2019 | ⇒       |        | Shipped<br>09/05/201 | 9       | ♦           |       | Delivered to<br>Patient X<br>09/05/2019 |
|                          |         |              |                       |         |        |                      |         |             |       | Called                                  |

#### Example 20: Status History New

| Vivify Health              | Logistics | Logistics •           | Devices * | Kits * Cu             | stomers  | Reports Billing        | Rules            |                    |                                  | abrown | Log off | Help  |
|----------------------------|-----------|-----------------------|-----------|-----------------------|----------|------------------------|------------------|--------------------|----------------------------------|--------|---------|-------|
| Dashboard                  | Orders    | Create Kits           | Receiving | Reprocess             | Shipping | Patient Pick Up        | Patient Kit Ship | Device Orders      | Patient Kit Ship Call List       |        |         |       |
| Back to list               |           |                       |           |                       |          |                        |                  |                    |                                  |        |         |       |
|                            |           |                       |           |                       |          |                        |                  |                    |                                  |        | _       |       |
| Kit: 1037                  | '49 - Vi  | vify Dev              |           |                       |          |                        |                  |                    |                                  |        | Actio   | ons 🕶 |
| Status History             | ]         |                       |           |                       |          |                        |                  |                    | Current Status                   |        |         |       |
| Not Scheduled<br>5/30/2019 |           | Scheduled<br>8/8/2019 |           | Picked Up<br>8/8/2019 |          | Scheduled<br>9/23/2019 | or               | Hold<br>10/30/2019 | Pending Lost<br>Carrier lost kit |        |         |       |
|                            | /         |                       |           |                       |          |                        |                  |                    | 11/25/2019<br>Complete •         |        |         |       |
|                            |           |                       |           |                       |          |                        |                  |                    |                                  |        |         |       |

### Example 21: Status Button Menu

|                 | Current Status                    |
|-----------------|-----------------------------------|
|                 | On Hold<br>11/15/2019<br>Status - |
|                 | Not Scheduled                     |
| Kit Lost        | Complete                          |
| Kit Received    | referred Date:                    |
| Pending Lost    | 8/22/2019<br>Morning (AM)         |
| Pickup Canceled |                                   |
| Received        | :heduled Date:<br>10/10/2019      |
|                 | Morning (AM)                      |

### **System Updates**

| System Updates | Description                                                                                                    |
|----------------|----------------------------------------------------------------------------------------------------|
| VIVY-1687      | Parts/devices removed from the Kit page while the kit was in Reprocessing status did not add a line to the shrinkage history of the Reprocessing record. |
| VIVY-1757      | When a Ship or Pickup Order was marked as complete, it was not adding the completed note to the Care Team Portal's order delivery history.               |
| VIVY-1990      | The tablet type was not populating in the Tablet column in the Kit list. The table was updated to populate this column with the type of tablet.          |
| VIVY-2002      | The Status Changed By and Status Changed columns were not populated in the Kit list. The values for these columns now appear in the table as expected.   |